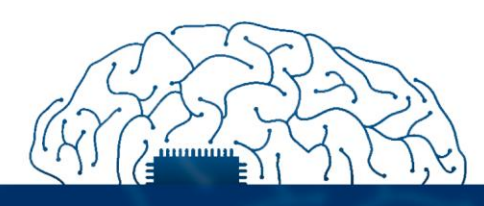

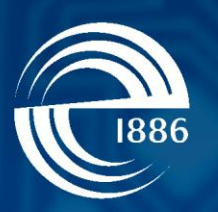

# СПбГЭТУ «ЛЭТИ» первый электротехнический

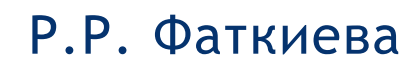

# Основы построения защищенных компьютерных сетей

Настройка ОС Cisco

СПбГЭТУ «ЛЭТИ», 2021 г.

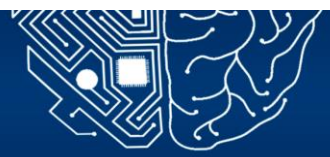

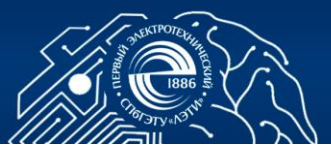

# 2. ОСНОВНЫЕ ПРИНЦИПЫ ПОСТРОЕНИЯ ЗАЩИЩЕННЫХ СЕТЕЙ. НАСТРОЙКА ОПЕРАЦИОННОЙ СИСТЕМЫ CISCO IOS. ПОЛЬЗОВАТЕЛЬСКИЙ И АДМИНИСТРАТИВНЫЙ РЕЖИМЫ. РЕЖИМЫ КОНФИГУРИРОВАНИЯ

Цель работы: изучение теоретического материала об основных функциях маршрутизатора, формирование практических навыков первоначальной настройки специализированной ОС Cisco IOS.

#### 2.1. Общие сведения

Маршрутизатор-устройство, использующее одну и более метрик для определения оптимального пути передачи сетевого трафика на основе информации, полученной из заголовков сетевого уровня. К функциям маршрутизаторов относят:

- фильтрацию пакетов, в соответствии с информацией, содержащейся в заголовках пакетов сетевого и транспортного уровня (адресами отправителя, получателя, информацией о протоколе, видами приложений источника и получателя);
- 2. поддержку сетей с избыточными активными связями, для осуществления передачи трафика через коммутируемые сети;
- определение наилучшего маршрута передачи пакетов с возможными минимальными затратами и максимальной надежностью;

Рассмотрим работу маршрутизатора:

- 1. Дейтограмма, поступивший на порт маршрутизатора освобождается от заголовка физического уровня и передается канальному уровню.
- 2. Отбрасывание заголовка канального уровня и передача пакета сетевому уровню.
- Извлечение и анализ заголовка сетевого уровня, проверка контрольной суммы, времени жизни, фильтрация пакетов при несовпадении уничтожение пакета.
- 4. Если пакет прошел все виды проверок, то маршрутизатором производится определение дальнейшего маршрута. Выбор маршрута продвижения пакета осуществляется путем сбора информации о других маршрутизаторах и узлах в сети, которые заносятся в таблицы маршрутизации, на основании которых затем выбирается наилучший маршрут для каждого конкретного пакета. Таблица маршрутизации включает по крайне мере следующие столбцы:

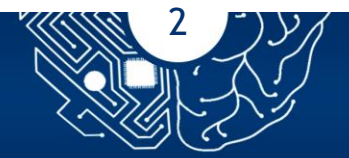

- Construction of the second second sec
- сетевой адрес назначения;
- адрес следующего маршрутизатора;
- адрес порта, на который нужно направить пакет;
- характеристика пути (пропускная способность канала, отметка времени).
- 5. Передача пакета, адреса следующего маршрутизатора (или иного узла), номера выходного порта канальному и физическому уровням.

При поступлении очередного пакета маршрутизатор помещает его в буфер. При этом маршрутизаторы имеют несколько буферов для организации очередей каждой выходной линии, по одной для каждого отправителя. Когда линия освобождается, маршрутизатор берет пакет из следующей по кругу очереди. Некоторые алгоритмы позволяют устанавливать приоритет тем или иным очередям.

Управление маршрутизатором осуществляет операционная система сетевого взаимодействия, пример ее служит ОС Cisco IOS — это общий термин для группы сетевых операционных систем, используемых на сетевых устройствах Cisco. Часть операционной системы, которая непосредственно взаимодействует с аппаратным обеспечением компьютера, называется ядром.

Устройства Cisco IOS поддерживают множество команд. Каждая команда IOS имеет определенный формат или синтаксис и выполняется только в соответствующем режиме. Общий синтаксис — это команда, за которой следуют ключевые слова и аргументы. Ключевое слово — это особый параметр операционной системы. Аргумент — это значение или переменная, которые задает пользователь.

Пример:

Switch> traceroute 192.168.201.25 Traceroute - команда, 192.168.201.25 - определяемый пользователем аргумент.

IOS содержит огромное количество команд для того, чтобы получить список доступных команд и их краткое описание введи знак вопроса в любом режиме терминала.

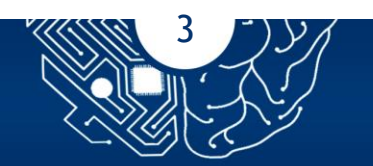

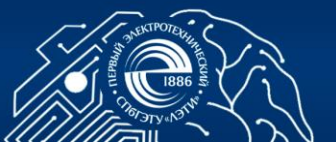

#### 2.2. Задание

Выполнить первоначальную настройку сетевых параметров ОС Cisco IOS маршрутизатора Cisco 2811 с рабочей станции администратора сети, используя данные в таблице 1.

| Таблица | 2.1 |
|---------|-----|
| таолица | 2.1 |

| Параметр                      | Значение        |
|-------------------------------|-----------------|
| IP-адрес интерфейса Fa0/0     | 192.168.1.2/24  |
| IP-адрес интерфейса Fa0/1     | 192.168.2.3/ 30 |
| Стандартный шлюз              | 192.168.1.1.25  |
| Имя маршрутизатора            | R1-7            |
| Домен                         | net. institute  |
| Пароль доступа enable         |                 |
| Локальный пользователь/пароль |                 |

Выбор пула адресов осуществлять в соответствие с номером, выданным преподавателем, длина пароля должна быть стойкой к перебору. В окне консоли клиента необходимо вводить числовые значения, которые требуются для получения результата. Настройку маршрутизатора Cisco 2811 осуществлять через рабочую станцию и консольный шнур с интерфейсом RS-232.

### 2.3. Порядок выполнения работы

1. В среде Cisco packet tracer осуществить выбор маршрутизатора Cisco 2811 и подключить к нему рабочую станцию через консольный шнур (консольный шнур выделен голубым цветом) с использованием интерфейса RS-232, Рис. 2.1.

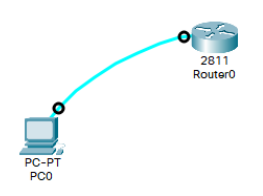

Рис. 2.1 Схема подключения

2. Инициировать работу терминального клиента (Рис 2.2) и осуществить

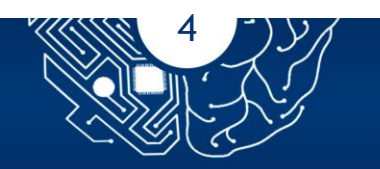

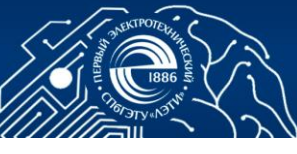

|                 | R bC0                                     |       | - 🗆 X |
|-----------------|-------------------------------------------|-------|-------|
|                 | Physical Config Desktop Programming Attri | butes |       |
|                 | Terminal Configuration                    |       | x     |
| 2811<br>Router0 | Port Configuration                        |       |       |
|                 | Bits Per Second:                          | 9600  | ~     |
|                 | Data Bits:                                | 8     | ~     |
|                 | Parity:                                   | None  | ~     |
| <u></u> ,       | Stop Bits:                                | 1     | ~     |
| PC-PT<br>PC0    | Flow Control:                             | None  | ~     |
|                 |                                           |       | ОК    |
|                 |                                           |       |       |

Рис. 2.2 Инициализация работы терминального клиента

проверку текущей конфигурации маршрутизатора, запустив терминальный клиент (Рис 1.3).

| Router#show running-config                |
|-------------------------------------------|
| Building configuration                    |
|                                           |
| Current configuration : 604 bytes         |
| !<br>version 15 1                         |
| version 10.1                              |
| no service timestamps log datetime msec   |
| no service timestamps debug datetime msec |
| no service password-encryption            |
|                                           |
| hostname Router                           |
| 1                                         |
| 1                                         |
| <u>!</u>                                  |
| !                                         |
| 1                                         |
| 1                                         |
| 1                                         |
| 1                                         |
| ip cef                                    |
| no ipv6 cef                               |
| 1                                         |
| 1                                         |
|                                           |
| Router#                                   |
|                                           |

Рис. 2.3 Текущая конфигурация маршрутизатора.

Осуществить проверку в файле конфигурации (Рис. 2.2, 2.3) наличие имени маршрутизатора, сервисов ведения логов, а также настройки сервис менеджера паролей (в файле конфигурации не задано имя маршрутизатора, отключен сервис ведения логов, а также не настроен сервис менеджера паролей).

4. Для формирования указанных настроек зафиксировать список команд, доступных в пользовательском режиме, просмотрим наличие соответствующих команд (Рис 2.4).

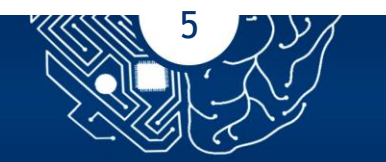

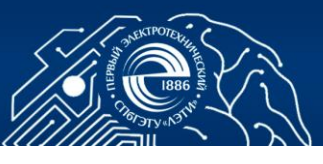

| Router>?      |                                           |
|---------------|-------------------------------------------|
| Exec commands |                                           |
| <1-99>        | Session number to resume                  |
| connect       | Open a terminal connection                |
| disable       | Turn off privileged commands              |
| disconnect    | Disconnect an existing network connection |
| enable        | Turn on privileged commands               |
| exit          | Exit from the EXEC                        |
| logout        | Exit from the EXEC                        |
| ping          | Send echo messages                        |
| resume        | Resume an active network connection       |
| show          | Show running system information           |
| ssh           | Open a secure shell client connection     |
| telnet        | Open a telnet connection                  |
| terminal      | Set terminal line parameters              |
| traceroute    | Trace route to destination                |
| Doutors       |                                           |

Рис. 2.4 Список доступных для пользователя команд

5. Используя команду «enable» осуществить переход в привилегированный режим (Рис.1.5).

|         | 126 |  |  |
|---------|-----|--|--|
| Router# |     |  |  |

Рис. 2.5 Использование команды «enable»

6. Выяснить уровень доступа в системе и текущую конфигурацию с помощью команды (Рис.2.6): router#show privilege

router#show running-config

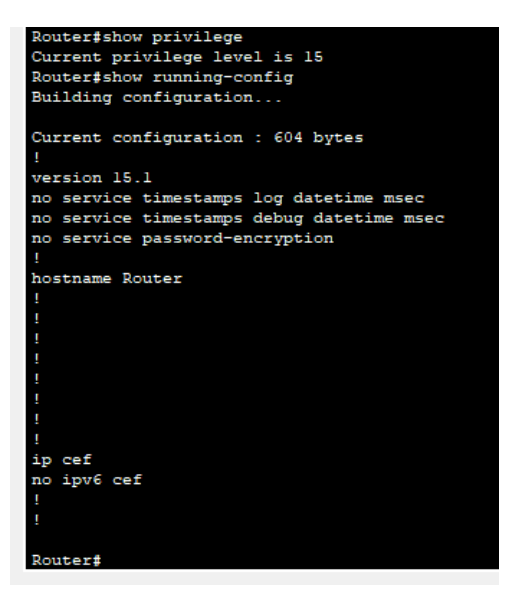

Рис. 2.6. Проверка уровня доступа в системе и текущей конфигурации маршрутизатора

7. Сформировать список всех доступных команд для пользователя в привилегированном режиме (Рис 2.7).

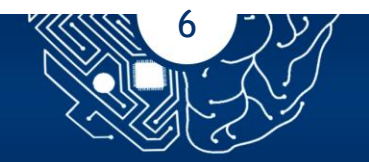

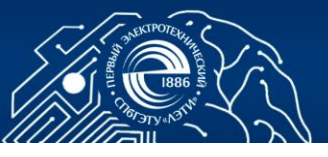

| Router#?      |                                           |
|---------------|-------------------------------------------|
| Exec commands |                                           |
| <1-99>        | Session number to resume                  |
| auto          | Exec level Automation                     |
| clear         | Reset functions                           |
| clock         | Manage the system clock                   |
| configure     | Enter configuration mode                  |
| connect       | Open a terminal connection                |
| copy          | Copy from one file to another             |
| debug         | Debugging functions (see also 'undebug')  |
| delete        | Delete a file                             |
| dir           | List files on a filesystem                |
| disable       | Turn off privileged commands              |
| disconnect    | Disconnect an existing network connection |
| enable        | Turn on privileged commands               |
| erase         | Erase a filesystem                        |
| exit          | Exit from the EXEC                        |
| logout        | Exit from the EXEC                        |
| mkdir         | Create new directory                      |
| more          | Display the contents of a file            |
| no            | Disable debugging informations            |
| ping          | Send echo messages                        |
| reload        | Halt and perform a cold restart           |
|               |                                           |
| Router#       |                                           |

Рис. 2.7 Перечень доступных команд в привилегированном режиме.

8. Настройку маршрутизатора выполнить в соответствии с указанными в задании параметрами (Рис.1.8):

configure terminal hostname R7 interface fastEthernet 0/1 ip address 192.168.100.26 255.255.255.252 no shutdown interface fastEthernet 0/0 ip address 10.194.7.1 255.255.255.0 no shutdown ip domain-name net.bank ip route 0.0.0.0 0.0.0 192.168.100.25

|   | Terminal                                                                   |
|---|----------------------------------------------------------------------------|
| 1 | Router>                                                                    |
|   | Router>enable                                                              |
|   | Router#configure terminal                                                  |
|   | Enter configuration commands, one per line. End with CNTL/Z.               |
|   | Router(config) #hostname R7                                                |
|   | R7(config)#interface fastEthernet 0/1                                      |
|   | R7(config-if)#ip address 192.168.100.26 255.255.255.255                    |
|   | Bad mask /32 for address 192.168.100.26                                    |
|   | R7(config-if)#ip address 192.168.100.26 255.255.255.252                    |
|   | R7(config-if)#no shutdown                                                  |
|   |                                                                            |
|   | R7(config-if)#                                                             |
|   | <pre>%LINK-5-CHANGED: Interface FastEthernet0/1, changed state to up</pre> |
|   |                                                                            |
|   | R7(config-if)#interface fastEthernet 0/0                                   |
|   | R7(config-if)#ip address 10.194.7.1 255.255.255.0                          |
|   | R7(config-if)#no shutdown                                                  |
|   |                                                                            |
|   | R7(config-if)#                                                             |
|   | %LINK-5-CHANGED: Interface FastEthernet0/0, changed state to up            |
|   | D7/fin if\fin densis new act back                                          |
|   | R/(Conrig-ir)#ip domain-name net.bank                                      |
|   | R7(config) #ip route 0.0.0.0 0.0.0.0 192.168.100.25                        |
|   | D7 (config) f                                                              |

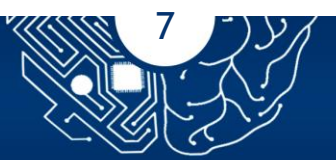

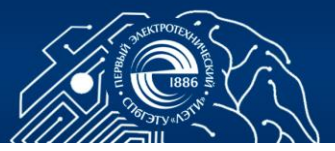

Рис. 2.8 Основные настройки маршрутизатора

Перечисленные команды позволяют установить имя маршрутизатора, сформировать определённые интерфейсы, по котором будет осуществляться передача данных и присвоить им соответствующие IP-адреса. Кроме того, было выбрано доменное имя, а также в таблицу маршрутизации добавлен статический адрес.

9. Не забываем сохранить конфигурацию маршрутизатора, выполнив команду write memory (Рис. 2.9):

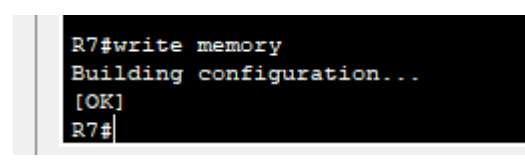

Рис. 2.9. Сохранение настроек маршрутизатора

10. Проверить сохранение настроек после отключения питания, установим модуль NM-ESW-161, после чего снова включим питание роутера (Рис 2.10).

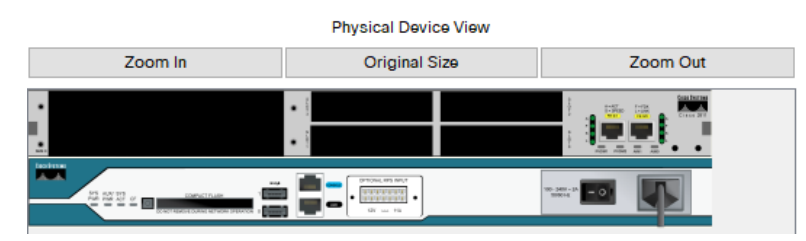

Рис. 2.10 Роутер с выключенным питанием (индикатор питания рядом с выключателем не горит)

| Physical Config |   | CLI Attributes |   |                                                                                                    |         |            |
|-----------------|---|----------------|---|----------------------------------------------------------------------------------------------------|---------|------------|
| MODULES         | ^ |                |   | Physical Devi                                                                                                    | ce View |            |
| NM-1E           |   | Zoom           | n | Original S                                                                                                    | Size    | Zoom Out   |
| NM-1E2W         |   |                |   |                                                                                                    |         | · Conferen |
| NM-1FE-FX       |   |                |   | •                                                                                                    |         |            |
| NM-1FE-TX       |   |                |   | •                                                                                                    |         |            |
| NM-1FE2W        |   |                |   | The Charles of the Control of the Control of the Co |         |            |
| NM-2E2W         |   | 문 방원 4 🖬 📰     |   | - · · · · · ·                                                                                                    |         |            |
| NM-2FE2W        |   |                |   |                                                                                                    |         |            |
| NM-2W           |   |                |   |                                                                                                    |         |            |
| NM-4A/S         |   |                |   |                                                                                                    |         |            |
| NM-4E           |   |                |   |                                                                                                    |         |            |
| NM-8A/S         |   |                |   |                                                                                                    |         |            |
| NM-8AM          |   |                |   |                                                                                                    |         |            |
| NM-Cover        |   |                |   |                                                                                                    |         |            |
| NM-ESW-161      |   |                |   |                                                                                                    |         |            |

Рис. 2.11. Роутер с включённым питанием (индикатор питания рядом с выключателем горит зеленным цветом). Сетевой модуль установлен в роутер 2811 по умолчанию

11. Командой *sh ip interface brief* просмотреть сохранение подключенных интерфейсов и их имён (Рис 2.12).

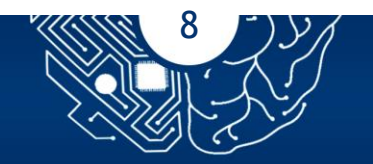

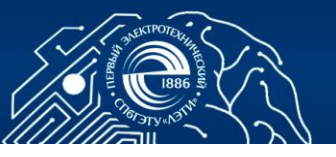

| R7#show ip interfac | e brief        |            |                       |          |        |
|---------------------|----------------|------------|-----------------------|----------|--------|
| Interface           | IP-Address     | OK? Method | Status                | Protocol |        |
| FastEthernet0/0     | 10.194.7.1     | YES NVRAM  | up                    | down     |        |
| FastEthernet0/1     | 192.168.100.26 | YES NVRAM  | up                    | down     |        |
| Vlanl               | unassigned     | YES NVRAM  | administratively down | down     |        |
| R7#                 |                |            |                       |          | $\sim$ |

Рис. 2.12. Выполнение команды «show ip interface brief»

12. Используя команды sh processes и sh file systems осуществить мониторинг процессов загрузки процессора и памяти (Рис. 2.13).

| Terminal            |                 |          |       |                |      |                       | х      |
|---------------------|-----------------|----------|-------|----------------|------|-----------------------|--------|
|                     |                 |          |       |                |      |                       |        |
| R7#                 |                 |          |       |                |      |                       | $\sim$ |
| R7#                 |                 |          |       |                |      |                       |        |
| R7#show pr          |                 |          |       |                |      |                       |        |
| R7#show pr          |                 |          |       |                |      |                       |        |
| R7#show pro         |                 |          |       |                |      |                       |        |
| R/#show proces      |                 |          |       |                |      |                       |        |
| R/#snow processes   |                 | 08 (08 - |       |                |      | 0 <b>8</b>            |        |
| CPU utilization fo  | r rive seconds: | 08/08;   | one m | ainute: 0%; fi | ve m | Ducase 08             |        |
|                     | Runtime (ms)    | Invoked  | use   | es Stacks      | 111  | Process<br>Tand Matan |        |
| 2 Luo 60058800      | 0               | 124      |       | 29 5572/6000   |      | CEE Scappor           |        |
| 2 Let 602090F9      | 1676            | 136      |       | 23 5572/6000   | 0    | Check heaps           |        |
| 4 Cwe 602D08F8      | 10/0            | 1        | -     | 0 5568/6000    |      | Chunk Manager         |        |
| 5 Cwe 602DF0F8      | 0               | 1        |       | 0 5592/6000    |      | Dool Manager          |        |
| 6 Mst 60251838      | 0               | 2        |       | 0 5560/6000    | . ŭ  | Timers                |        |
| 7 Mwe 600D4940      | ő               | 2        |       | 0 5568/6000    | . ŏ  | Serial Backgrou       |        |
| 8 Mwe 6034B718      | 0               | 1        |       | 0 2584/3000    | 0    | OIR Handler           |        |
| 9 Mwe 603FA3C8      | 0               | 1        |       | 0 5612/6000    | 0    | IPC Zone Manage       |        |
| 10 Mwe 603FA1A0     | 0               | 8124     |       | 0 5488/6000    | 0    | IPC Periodic Ti       |        |
| 11 Mwe 603FA220     | 0               | 9        |       | 0 4884/6000    | 0    | IPC Seat Manage       |        |
| 12 Lwe 60406818     | 124             | 2003     |       | 61 5300/6000   | 0    | ARP Input             |        |
| 13 Mwe 60581638     | 0               | 1        |       | 0 5760/6000    | 0    | HC Counter Time       |        |
| 14 Mwe 605E3D00     | 0               | 2        |       | 0 5564/6000    | 0    | DDR Timers            |        |
| 15 Msp 80164A38     | 0               | 79543    |       | 0 5608/6000    | 0    | GraphIt               |        |
| 16 Mwe 802DB0FC     | 0               | 2        |       | 011576/1200    | 0 0  | Dialer event          |        |
| 17 Cwe 801E74BC     | 0               | 1        |       | 0 5808/6000    | 0    | Critical Bkgnd        |        |
| 18 Mwe 80194D20     | 4               | 9549     |       | 010428/1200    | 0 0  | Net Background        |        |
| 19 Lwe 8011E9CC     | 0               | 20       |       | 011096/1200    | 0 0  | Logger                |        |
| 20 Mwe 80140160     | 8               | 79539    |       | 0 5108/6000    | 0    | TTY Background        |        |
| D24-base 6ile sucha | _               |          |       |                |      |                       |        |
| File Sustemat       | 200             |          |       |                |      |                       |        |
| Tile Systems:       |                 |          |       |                |      |                       |        |
| Size(b)             | Free(b)         | Type B   | lags  | Prefixes       |      |                       |        |
| * 255744000         | 221896413       | flash    | rw    | flash:         |      |                       |        |
| 29688               | 23590           | nvram    | rw    | nvram:         |      |                       |        |
| X / #               |                 |          |       |                |      |                       |        |

Рис. 2.13 Таблица загрузки процессора и памяти

13. Задать режим шифрования паролей пользователей в конфигурационном файле командой:

no service password-encryption создать пользователя: username noc1 secret test username noc2 password test проверить, что его пароль сохранён в открытом виде. Включить режим шифрования паролей: enable secret test2 show running-config service password-encryption

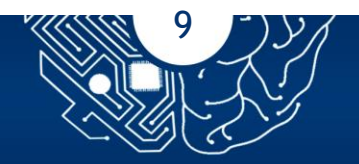

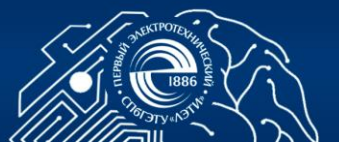

#### show running-config

проверить, что пароль пользователя сохранён в зашифрованном виде (рис. 2.14, пароль пользователя «noc2» в начале записан в открытом виде, после включения утилиты шифрования тот же самый пароль записан уже в зашифрованном виде).

| Tourised                                                 |  |
|----------------------------------------------------------|--|
| Terminal                                                 |  |
|                                                          |  |
| R7(config) #no service password-encryption               |  |
| R7(config)#username nocl secret test_one                 |  |
| R7(config) #username noc2 password test_one              |  |
| R7(config)#do show run   i nocl                          |  |
| username nocl secret 5 \$1\$mERr\$81QT.sqRqaVF1syosIUZD0 |  |
| R7(config)#do show run   i noc2                          |  |
| username noc2 password 0 test_one                        |  |
| R7(config) #service password-encryption                  |  |
| R7(config)#do show run   i nocl                          |  |
| username nocl secret 5 \$1\$mERr\$81QT.sqRqaVF1syosIUZD0 |  |
| R7(config)#do show run   i noc2                          |  |
| username noc2 password 7 0835495D1D260A1917              |  |
| R7(config) #                                             |  |

Рис.2.14. Использование механизмов шифрования паролей

14. Удалить созданных пользователей, с последующим заданием стойких к перебору паролей для новых пользователей. Сформировать пароль для доступа к привилегированному режиму (Рис. 1.15).

15. Разработать политику безопасности для доступа к межсетевого экрану. Для этого необходимо осуществить настройку механизма управления доступом к командам маршрутизатора, реализующего политику безопасности. Рассмотрим следующие роли и соответствующие им уровни безопасности:

- администратор безопасности;
- сетевой администратор;
- оператор.

Доступ администратору безопасности и сетевому администратору, может быть предоставлен только через консольную сессию. При этом могут быть выполнены основные команды по диагностике и настройке средств маршрутизации, коммутации и адресации. Пользователи, авторизованные на роль оператора, могут только просматривать диагностические данные на маршрутизаторе. Предусмотреть для каждой роли криптографическое закрытие паролей и обеспечение по защищенному каналу связи SSH. Результаты проведённой работы предоставлены на Рис. 2.16.

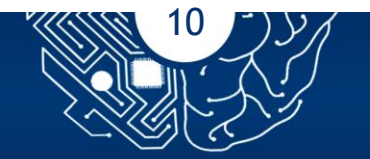

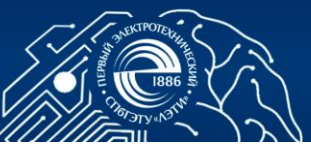

| R7(config) #                                                   |  |  |  |  |  |  |
|----------------------------------------------------------------|--|--|--|--|--|--|
| R7(config)#line console 0                                      |  |  |  |  |  |  |
| R7(config-line)#login local                                    |  |  |  |  |  |  |
| R7(config-line) #exit                                          |  |  |  |  |  |  |
| R7(config)#no username nocl                                    |  |  |  |  |  |  |
| R7(config) #no username noc2                                   |  |  |  |  |  |  |
| R7(config)#enable secret xkld7Hn434!2&^                        |  |  |  |  |  |  |
| R7(config)#username noc secret nTefa#51                        |  |  |  |  |  |  |
| R7(config) #end                                                |  |  |  |  |  |  |
| R7#                                                            |  |  |  |  |  |  |
| <pre>%SYS-5-CONFIG_I: Configured from console by console</pre> |  |  |  |  |  |  |
| R7#exit                                                        |  |  |  |  |  |  |
|                                                                |  |  |  |  |  |  |
|                                                                |  |  |  |  |  |  |
|                                                                |  |  |  |  |  |  |
|                                                                |  |  |  |  |  |  |
|                                                                |  |  |  |  |  |  |
| Press RETURN to get started!                                   |  |  |  |  |  |  |
|                                                                |  |  |  |  |  |  |
|                                                                |  |  |  |  |  |  |
| User Assess Verification                                       |  |  |  |  |  |  |
| USEL ACCESS VEILICATION                                        |  |  |  |  |  |  |
| Username: noc                                                  |  |  |  |  |  |  |
| Password:                                                      |  |  |  |  |  |  |
|                                                                |  |  |  |  |  |  |
| R7>                                                            |  |  |  |  |  |  |
|                                                                |  |  |  |  |  |  |
| R7>en                                                          |  |  |  |  |  |  |
| Password:                                                      |  |  |  |  |  |  |
| Password:                                                      |  |  |  |  |  |  |
| Password:                                                      |  |  |  |  |  |  |
| R7#conf t                                                      |  |  |  |  |  |  |
| Enter configuration commands, one per line. End with CNTL/2.   |  |  |  |  |  |  |
| R7(config) #                                                   |  |  |  |  |  |  |
|                                                                |  |  |  |  |  |  |

Рисунок 2.15 Установка паролей на переход в привилегированный режим.

| Terminal                                         |                  |
|--------------------------------------------------|------------------|
|                                                  |                  |
|                                                  |                  |
| Press REIORN to get started!                     |                  |
|                                                  |                  |
|                                                  |                  |
| User Access Verification                         |                  |
|                                                  |                  |
| Username: noc                                    |                  |
| Password:                                        |                  |
| P7>                                              |                  |
| R7>                                              |                  |
| R7>en                                            |                  |
| Password:                                        |                  |
| R7#conf t                                        |                  |
| Enter configuration commands, one per line.      | End with CNTL/2. |
| R7(config) #                                     |                  |
| R7(config)#                                      |                  |
| R7(config)#username admin privilege 15 secret    | nTefa#51         |
| R/(config) #enable secret 15 secret Rc@sxa&n     | t I use db DE    |
| P7(config) #userhame engineer privilege 5 secret | et Lwdiidliks    |
| R7(config) #username operator privilege 3 secret | et *mmfii&D      |
| R7(config)#enable secret 3 secret Mf88MMh1       |                  |
| R7(config) #privilege exec level 3 show running  | g-config         |
| R7(config) #privilege exec level 3 show startup  | p-config         |
| R7(config) #privilege exec level 3 show          |                  |
| R7(config) #privilege exec level 3 ping          |                  |
| R7(config) #privilege exec level 3 ssh           |                  |
| R7(config) #privilege exec level 3 telnet        |                  |
| R7(config) #privilege exec level 3 exit          |                  |
| R/(config) #privilege exec level 5 configure to  |                  |
| K/(config/#privilege exec rever 5 configure      |                  |

Рис. 1.16 а. Настройка механизма ролевого управления доступа к командам

маршрутизатора

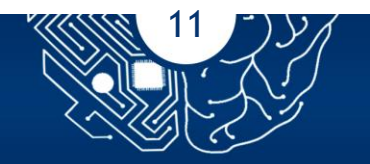

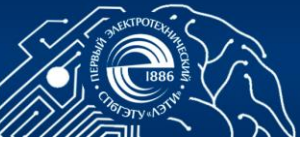

| R7(config) #privile                                            | ge configure | level | 5 | ip           |
|----------------------------------------------------------------|--------------|-------|---|--------------|
| R7(config) #privile                                            | ge configure | level | 5 | no ip        |
| R7(config) #privile                                            | ge configure | level | 5 | ip route     |
| R7(config) #privile                                            | ge configure | level | 5 | no ip route  |
| R7(config) #privile                                            | ge configure | level | 5 | ip router    |
| R7(config) #privile                                            | ge configure | level | 5 | router       |
| R7(config) #privile                                            | ge configure | level | 5 | no ip router |
| R7(config) #privile                                            | ge configure | level | 5 | no router    |
| R7(config) #privile                                            | ge configure | level | 5 | interface    |
| R7(config-line)#                                               |              |       |   |              |
| R7(config-line) #en                                            | d            |       |   |              |
| R7#                                                            |              |       |   |              |
| <pre>%SYS-5-CONFIG I: Configured from console by console</pre> |              |       |   |              |
| _                                                              |              |       |   |              |
| R7#exit                                                        |              |       |   |              |
|                                                                |              |       |   |              |

Рис. 1.16 б. Настройка механизма ролевого управления доступа к командам маршрутизатора

#### Контрольные вопросы

1. Перечисляйте механизмы реализации атак на маршрутизатор.

2. . Сформулируйте основные требования к средствам защиты маршрутизаторов.

3. Вычислить номер сети и номер узла для адреса 67.38.173.245 и маски 255.255.240.0

4. Вычислить номер сети и номер узла для адреса 192.168.74.66 и маски 255.255.255.192

5. Маска 255.255.254.0 и номер сети 192.168.74.0. Определить соответствующий блок адресов и их количество.

6. Маска 255.255.240.0 и номер сети 67.38.160.0. Определить соответствующий блок адресов и их количество.

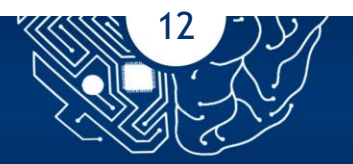

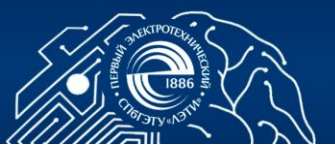

## СПИСОК ЛИТЕРАТУРЫ

1. Абдрахимов И.С. Решение задач по IP-адресации и статической маршрутизации. Учебно- методическое пособие. Иркутский государственный университет, 2010,

http://window.edu.ru/resource/464/77464/files/manual.pdf

2. Использованиекоманднойстроки.https://www.cisco.com/c/ru\_ru/td/docs/ios/fundamentals/configuration/guide/12\_4/cf\_12\_4\_book/cf\_cli-basics.html

3. Д.Н. Колегов. Лабораторный практикум по построению компьютерных сетей. Лабораторный практикум по основам построения защищенных компьютерных сетей. Томск: Томский государственный университет, 2013. - 140 с

4. Статья.СтатическаямаршрутизацияCisco.URL:http://pyatilistnik.org/staticheskaya-marshrutizatsiya-cisco/

5. Статья. Маршрутизация Cisco. URL: https://arny.ru/education/ccnars/materialy-cisco-ccna-marshrutizacziya/

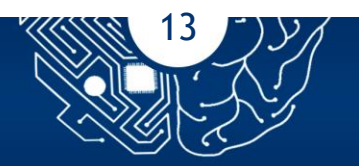